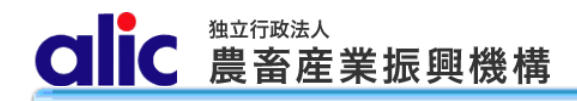

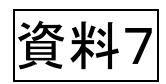

## 独立行政法人農畜産業振興機構

# 売買用 Web サイト

## 操作マニュアル

—担保編—

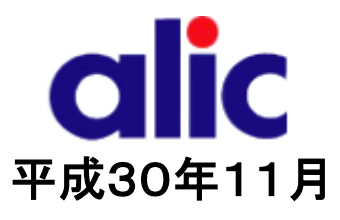

## 目次

| はじめに                      | 1  |
|---------------------------|----|
| 担保について                    | 2  |
| 1 担保情報の登録と担保提供書の提出        | 3  |
| 1.1 担保情報の登録               | 3  |
| 1.1.1 担保の管理機能             | 3  |
| 1.1.2 新規担保の申請(担保提供書情報の入力) | 4  |
| 1.1.2.1 金銭(根保証)の場合        | 5  |
| 1.1.2.2 保証書(根保証)の場合       | 6  |
| 1.1.2.3 法令保証証券(根保証)の場合    | 7  |
| 1.1.3 担保提供書の提出            | 8  |
| 1.1.4 機構へ担保現物を提供          | 8  |
| 1.1.5 機構から担保預書の送付を受ける     | 8  |
| 1.1.6 売買で担保を使用する          | 8  |
| 2 担保情報の確認                 | 9  |
| 2.1 担保一覧                  | 9  |
| 2.2 担保データの参照              | 10 |
| 3  担保の返還                  | 11 |
| 4 <i>付録(様式集)</i>          | 12 |

## はじめに

本マニュアルは、独立行政法人農畜産業振興機構売買用 Web サイト(以下「Web サイト」という。)のうち、担保の取扱い (注)に関する操作を説明するものです。

Web サイトを利用する際はログイン ID とパスワードが必要です。Web サイトから新規登録を行い、ログイン ID と仮パスワードを 取得してください。

「ログイン ID とパスワードについては利用者を特定するものであり、守秘義務及びセキュリティの確保が必要です。」 利用に際しましては、利用者自身が責任をもって管理するものとします。

Web サイトの URL : https://sscs.alic.go.jp/sscs/ 加糖調製品トライアル用 Web サイトの URL : https://sscs.alic.go.jp/sscs\_beta/

注: <u>金銭の特定担保(1件又は 1 日分の売買差額に相当する額(担保金)を振込みにより提供するもの)の場合</u>は、売買申 込画面で登録していただきますので、<u>本マニュアル(担保編)での手続きは必要ありません</u>。別マニュアル(売買申込編)をご 参照ください。

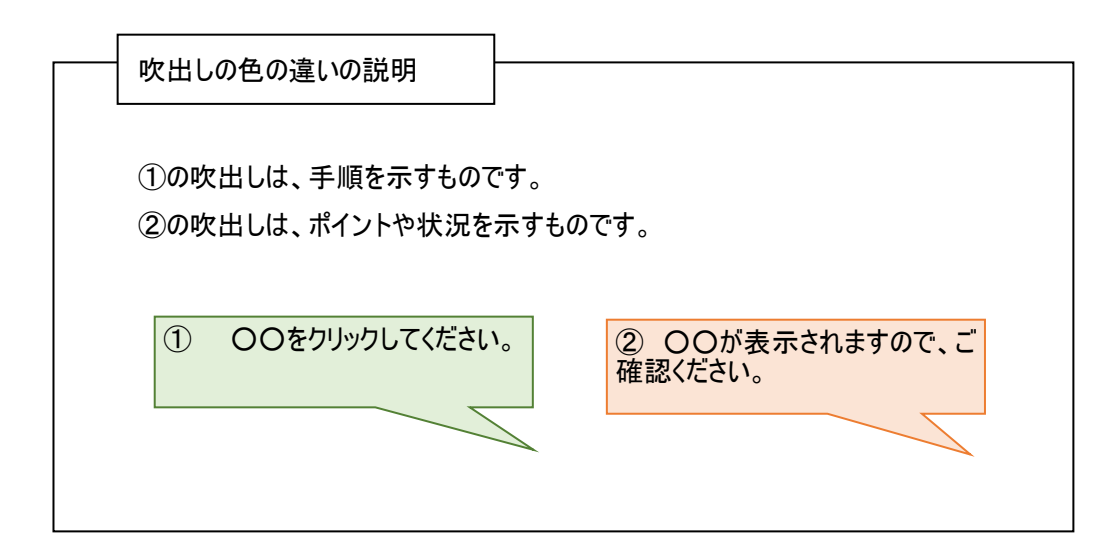

### 担保について

#### 1. 担保の種類及び提供方法

売渡等申込者には、売渡申込みの際に、売買差額に相当する額(担保)を機構に提供していただきます。 担保(金銭)に利子は付きません。

担保の種類と、提供方法については、下表のとおり選択することができます。

| 種類                | 提供方法          |                  |  |  |  |
|-------------------|---------------|------------------|--|--|--|
| 金銭(担保金口座:百十四銀行)   | 特定担保          | 根担保              |  |  |  |
|                   | (1件又は1日分の売買申込 | (一定期間における複数の売買申  |  |  |  |
| 金融機関の保証書          | の売買差額に相当する額を  | 込の売買差額に相当する額(注)を |  |  |  |
|                   | 提供するもの)       | 提供するもの)          |  |  |  |
| 損害保険会社の法令保証証券     |               | (注)例えば、一括納付選択時にお |  |  |  |
|                   |               | ける申込みから納付までの40日間 |  |  |  |
| 酉俱守               |               | 程度(最大1年間)の調整金に相当 |  |  |  |
| (旅省頃に限る。担保評価額めり。) |               | する額。             |  |  |  |

#### 2. 売買差額の納付方法

売買差額の納付方法については、下表のとおり売渡等申込者が提供した担保の種類及び提供方法に応じて決まります。 大別すると、①担保を金銭で提供し、輸入許可後に機構が売買差額に充当するか、②担保を保証書等で提供し、輸入 許可後に売買差額を納付するかの2つです。

金銭担保を充当する場合(あらかじめ提供した金銭による担保を輸入許可後に機構が売買差額に振り替えるもの)は、 あらためての売買差額の納付は不要です(納付通知書は交付されません)。

納付については、個別納付(都度の売買分を輸入許可後7日以内に納付)と一括納付(一月分の売買を翌月10日ま でに一括して納付)が選択できます。

| 提供方法 | 種類     | 納付方法                   | 提供方法 | 種類                | 納付方法                       |
|------|--------|------------------------|------|-------------------|----------------------------|
| 特定担保 | 金銭<br> | 機構による充当                | 根担保  | 金銭                | 機構による充当(取崩)、<br>個別納付又は一括納付 |
|      | 保証書    | 納付通知書による銀行<br>振込(個別納付) |      | 保証書               | 納付通知書による銀行振<br>込(個別納付又は一括納 |
|      |        |                        |      | 法令保証<br>証券<br>国債等 | 付)                         |

注:個別納付については最大3か月間、売買差額の納付を延長することができます。(ただし延納日数に応じて、延納金 が発生します。)

## 1 担保情報の登録と担保提供書の提出

#### 1.1 担保情報の登録

1.1.1担保の管理機能 1.1.1担保の管理機能 強立行政法人売買申込者:株式会社農畜輸入販売 強立行政法人売買申込者:株式会社農畜輸入販売

担保は以下の手順で提供します。

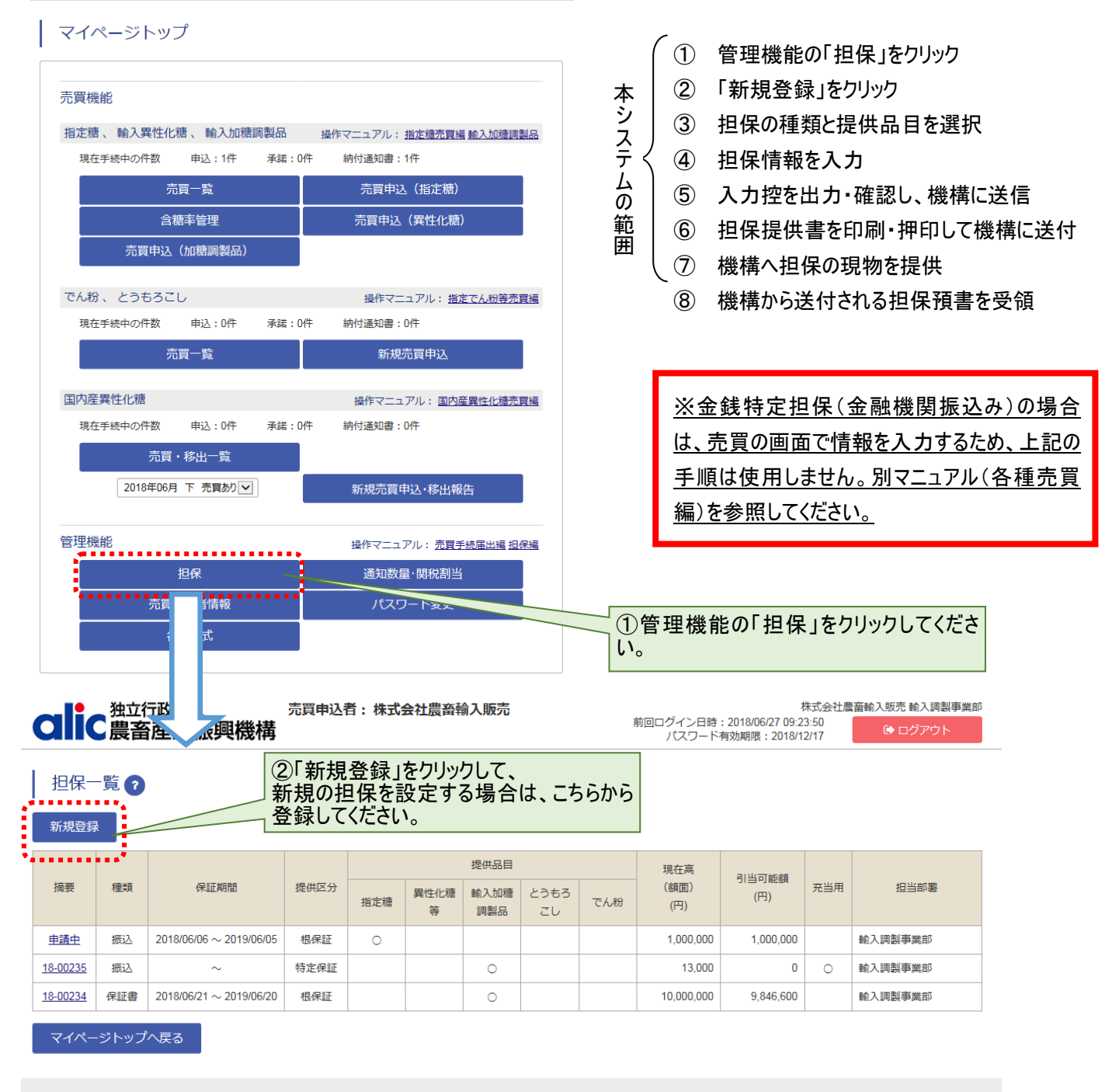

Copyright 2017 Agriculture & Livestock Industries Corporation All rights Reserved.

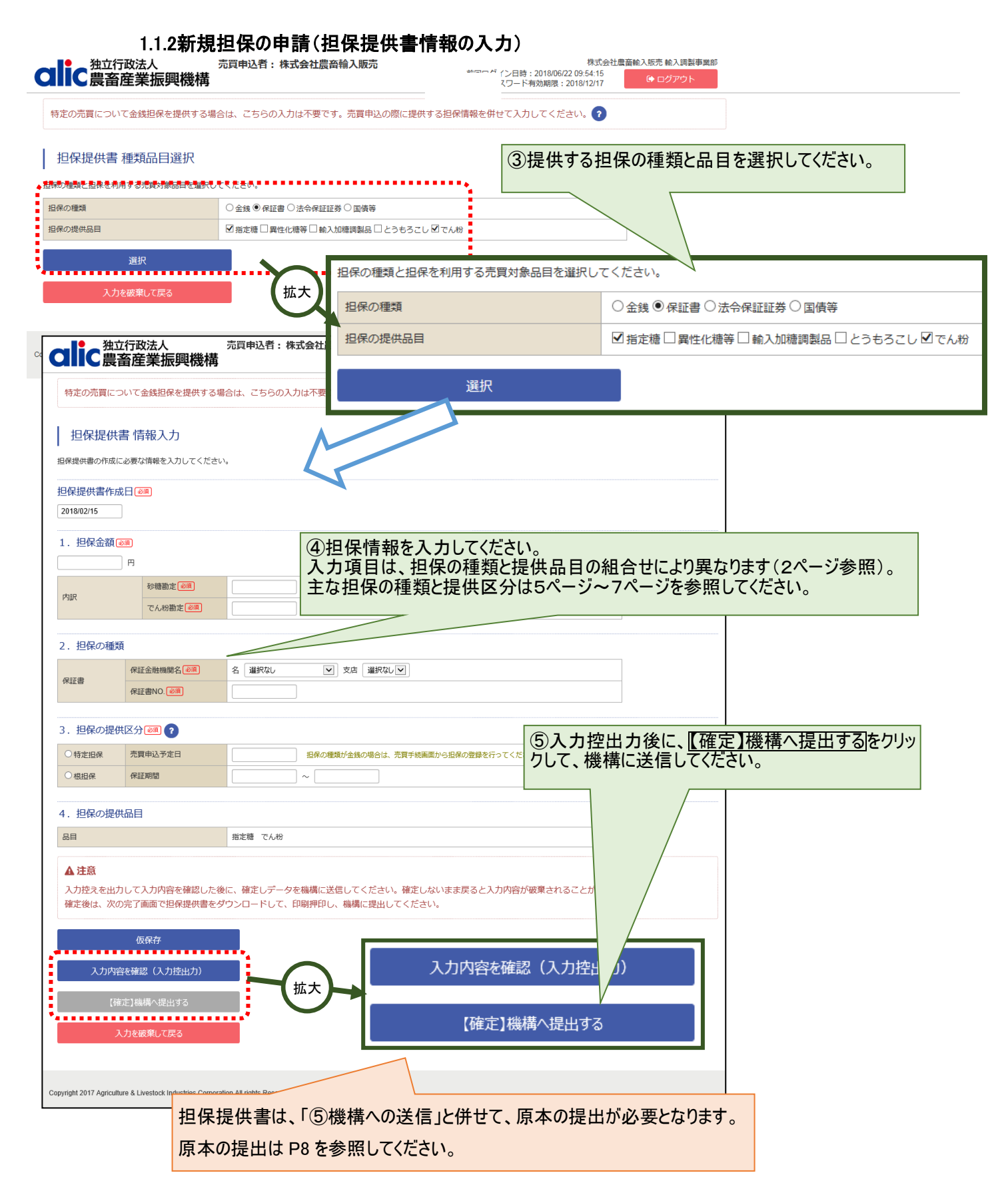

#### 1.1.2.1 金銭(根保証)の場合

STEP1:担保提供書 種類品目選択画面で金銭と提供品目を選択してください。

| 担保の種類と担保      | 尿を利用する売買対 | 「象品目を選択し         | ,てください。                             | 金銭を                                | 選択してください                    | ,۱ <sub>0</sub>        |                              | ]             |
|---------------|-----------|------------------|-------------------------------------|------------------------------------|-----------------------------|------------------------|------------------------------|---------------|
| 担保の種類         |           |                  | ●金銭○伢                               | R証書 〇 法令保                          | 証証券○国債等                     |                        |                              |               |
| 担保の提供品目       | 1         |                  | ☑指定糖□                               | ]異性化糖等 🗌                           | 輸入加糖調製品                     | ]とうもろさ                 | し口でん粉                        |               |
|               | 選択        |                  |                                     |                                    | 提供する品目<br>(指定糖及び<br>うもろこしは担 | にチェックな<br>でん粉、<br>保を共有 | を入れてくださし<br>異性化糖等及<br>できます。) | ຸາ<br>ໂປັ່ນ   |
|               |           | 選択進んで            | をクリックして<br>でください。                   | 情報入力画                              | 面に<br>                      |                        |                              | ]             |
| 1. 担保金額 ፼<br> | )<br>円    | 担保金額             | を入力してくた                             | <b>ざさい。</b>                        |                             |                        |                              |               |
| 2. 担保の種類      |           |                  |                                     |                                    | 1                           | 「振込」                   | を選択してくだ                      | さい。           |
| 金銭 必須         |           | € ()<br>€ ●<br>€ | 現金 (現金を機構<br>辰込 (機構が指定<br>辰込先口座 百十日 | に持ち込む場合)<br>する口座に振り。<br>四銀行 東京支店 ( | 込む場合)<br>(普)0000370117 V    |                        |                              |               |
| 3.担保の提供       | 区分 🙉 ?    |                  |                                     |                                    |                             | 「振込<br>い。              | 先」を選択し                       | ってくださ         |
| ○特定担保         | 売買申込予定日   |                  |                                     | 担保の種類が金銭                           | <b>浅の場合は、売買手続</b>           | 画面から担保                 | の登録を行ってくた                    | <u> き</u> さい。 |
| ●根担保          | 保証期間      | 20               | 18/02/15                            | ~ 2019/02/14                       |                             |                        |                              |               |
| 4.担保の提供       | 品目        | 「根担保」をまた保証期      | 選択してくださ<br>間を入力してく                  | 、<br>でい。<br>【ださい。期間(               | は最長1年です                     | o                      |                              |               |
| 品目            |           | 指定               | 糖                                   |                                    |                             |                        |                              |               |
| 5.金銭担保を       | 売買差額に充当   | する場合 ?           |                                     |                                    |                             |                        |                              |               |
| 充当の可否         |           |                  | 輸入許可証等を提                            | 示したとき、金銭                           | 進出保を売買差額に                   | 充当してくだ                 | さい。                          |               |
|               |           |                  |                                     |                                    |                             |                        |                              |               |

金銭を取崩す場合は、チェックを入れてください。 納付通知書で、別途納付する場合はチェックを入れ ないでください。

#### 1.1.2.2保証書(根保証)の場合

STEP1:担保提供書 種類品目選択画面で保証書と提供品目を選択してください。

| 担保の種類と担保を利用する売買対象品目を選択して | 保証書を選択してください。                                                   |  |  |  |  |
|--------------------------|-----------------------------------------------------------------|--|--|--|--|
| 担保の種類                    | ○金銭 ◉保証書 ○法令保証証券 ○国債等                                           |  |  |  |  |
| 担保の提供品目                  | ☑指定糖□異性化糖等□輸入加糖調製品□とうもろこし□でん粉                                   |  |  |  |  |
| 選択                       | 提供する品目にチェックを入れてください。<br>(指定糖及びでん粉、異性化糖等及びと<br>うもろこしは担保を共有できます。) |  |  |  |  |
|                          | 選択 をクリックして情報入力画面に進んでください。                                       |  |  |  |  |

#### STEP2:担保提供書 情報入力画面で必要な情報を入力してください。

|                                                                      | ― 保証書に記載され                              | ている金額を入力してください。                                                                                                    |
|----------------------------------------------------------------------|-----------------------------------------|----------------------------------------------------------------------------------------------------|
| 1. 担保金額 🜌                                                            |                                         |                                                                                                    |
| 1,000,000 円                                                          |                                         |                                                                                                    |
|                                                                      |                                         | 余融機関をプルダウンから選択してください。                                                                                                    |
| 2. 担保の種類                                                             |                                         |                                                                                                    |
| 保証書                                                                  | 証金融機関名 必須                               | 名のずほ銀行 マシウ店 本店 マ                                                                                                    |
| 休証香                                                                  | ₹証書NO. <mark>必須</mark>                  | 123456                                                                                                    |
|                                                                      |                                         | 保証書に記載されている保証書 No.を入力してください。<br>ない場合は「ー」を入力してください。                                                                                                    |
| 3. 担保の提供区会                                                           | 分 🜌 ?                                   |                                                                                                    |
| ○特定担保売                                                               | 買申込予定日                                  | 担保の種類が金銭の場合は、売買手続画面から担保の登録を行ってください。                                                                                                    |
| ● 根担保 保                                                              | 副調問                                     | 2018/02/15 ~ 2019/02/14                                                                                                    |
|                                                                      |                                         |                                                                                                    |
| 4. 担保の提供                                                             |                                         |                                                                                                    |
| 品目                                                                   |                                         | 指定糖                                                                                                    |
|                                                                      |                                         |                                                                                                    |
|                                                                      | 「根担保」を選択し                               | てください。                                                                                                    |
|                                                                      | まに、1禾訨書に記車<br>  左です                     | ぬされに保証期间を入力し ( くにさい。 期间は 最長 1                                                                                                    |
| <ul> <li>○特定担保</li> <li>●根担保</li> <li>4.担保の提供</li> <li>品目</li> </ul> | 調申込予定日<br>電期間<br>「根担保」を選択し<br>また、保証書に記載 | <ul> <li>担保の種類が金銭の場合は、売買手続画面から担保の登録を行ってください。</li> <li>2018/02/15 ~ 2019/02/14</li> <li>指定糖</li> <li>てください。</li> <li>載された保証期間を入力してください。期間は最長1</li> </ul> |

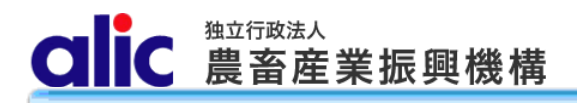

#### 1.1.2.3法令保証証券(根保証)の場合

STEP1:担保提供書 種類品目選択画面で法令保証証券と提供品目を選択してください。

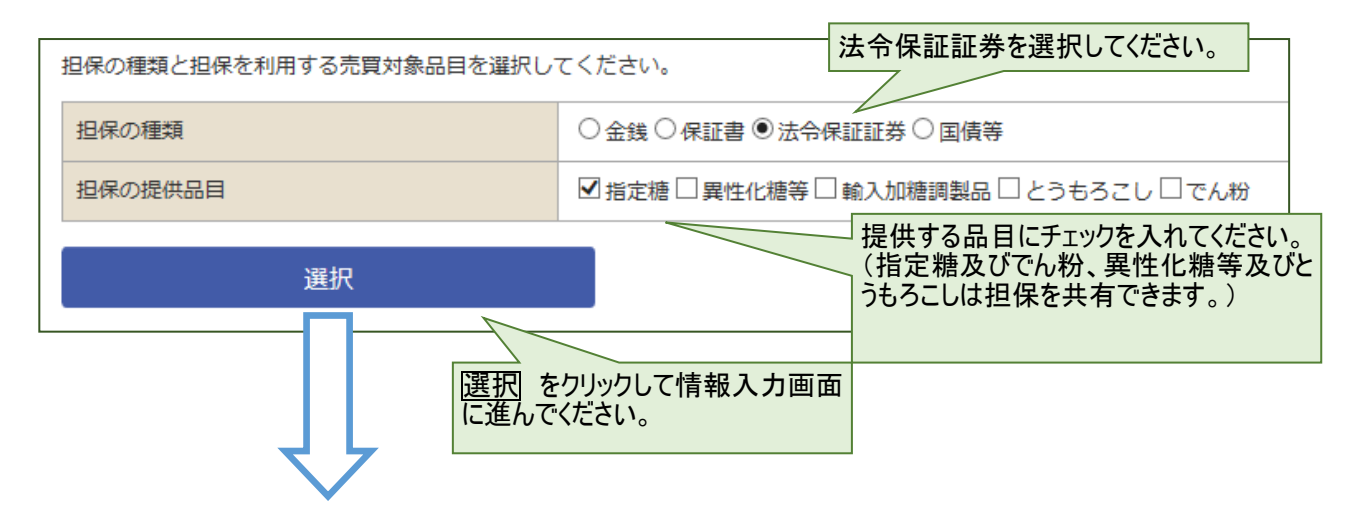

STEP2:担保提供書 情報入力画面で必要な情報を入力してください。

| 1. 担保金額 🐼 | 润           | 法令保証証券に記載されている保証金額を入力してください。                                 |
|-----------|-------------|--------------------------------------------------------------|
| 2. 担保の種類  |             |                                                              |
| 法令保証証券    | 保証損害保険会社名必須 | 名 三井住友海上火災保険 マ 支店 本店 マ                                       |
|           | 保証証券NO. 必須  | 123456 損害保険会社をプルダウンから選択してください。                               |
| 3. 担保の提供  | 区分 🞯 ?      | 法令保証証券に記載されている証券番号を入力してください。<br>ない場合は「-」を入力してください。           |
| ○特定担保     | 売買申込予定日     | 担保の種類が金銭の場合は、売買手続画面から担保の登録を行ってください。                          |
| ●根担保      | 保証期間        | 2018/02/15 ~ 2019/02/14                                      |
| 4.担保の提供   | 品目          | 根担保を選択してください。<br>また、法令保証証券に記載された保証期間を入力してください。期間は<br>最長1年です。 |
| 品目        | L           | 指定糖                                                          |

#### 1.1.3担保提供書の提出

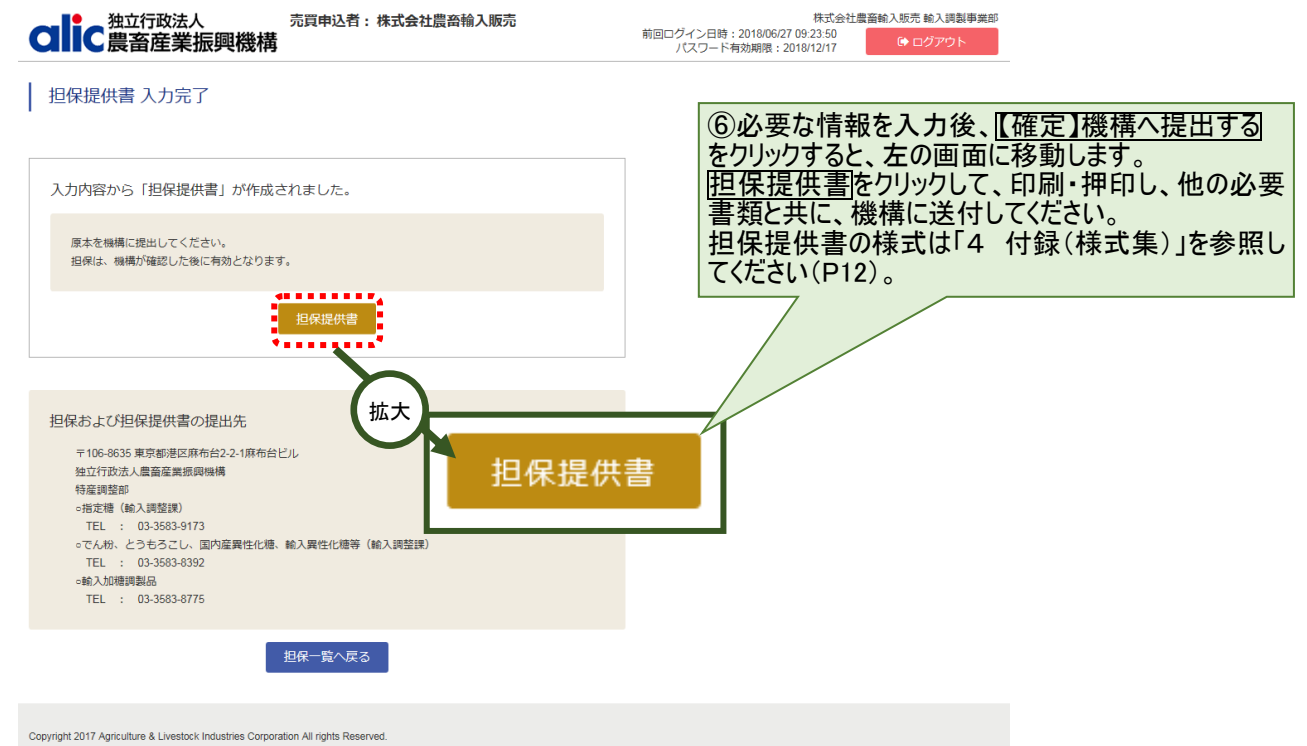

#### 1.1.4機構へ担保現物を提供

担保提供書を印刷・押印の上、担保の現物及び添付書面と併せて機構へ提出してください。

| 担保の種類  | 提供方法        | 添付書面       | 備考          |
|--------|-------------|------------|-------------|
| 金銭     | 機構の指定する担保金  | 振込受付書等の写し  | 担保提供書の提出は省略 |
|        | 口座へ振込       |            | 可。(特定担保のみ)  |
|        | 現金を機構へ持参    | (なし)       |             |
| 保証書    | 機構へ持参又は郵送等  | (なし)       |             |
| 法令保証証券 | 機構へ持参又は郵送等  | (なし)       |             |
| 国債等    | 機構を質権者として機構 | 振替債担保明細書2部 |             |
|        | の指定する口座へ振替  |            |             |

#### 1.1.5機構から担保預書を受ける

機構が担保を受け入れた場合は、担保預書を郵送いたします。 また、受け入れた場合は、機構から受入確認メールが届きます。

#### 1.1.6売買で担保を使用する

次ページの担保一覧で担保番号が付与されたものが売買に利用可能な担保になります。 売買手続については、各品目のマニュアル(売買編)を参照してください。 CIIC 農畜産業振興機構

## 2 担保情報の確認

## 2.1 担保一覧

売買に有効な担保は、担保一覧画面から各担保の「摘要」をクリックすることで確認できます。 また、担保残高(保証可能額)も確認できます。

| 独立行政法人 売買申込者:株式会社農畜輸入販売<br>前回ログイン日時:<br>パスワード者 |                                                                                      |                          |             |     |           |             |            |     | (額面)<br>(円) |                 | 51当可能額<br>(円) | 充当用       |   |
|------------------------------------------------|--------------------------------------------------------------------------------------|--------------------------|-------------|-----|-----------|-------------|------------|-----|-------------|-----------------|---------------|-----------|---|
|                                                |                                                                                      |                          |             |     |           |             |            |     |             | 1,000,          | 000           | 1,000,000 |   |
| 担保一                                            | 担保一覧 👩                                                                               |                          |             |     |           |             |            |     |             | 13,             | 000           | 0         | 0 |
| 新規登録                                           | t<br>K                                                                               |                          |             |     |           |             |            |     | 拡大          | 10,000,         | 000           | 9,846,600 |   |
| £                                              |                                                                                      | •••••                    | •           |     |           | 提供品目        |            |     | 現在高         |                 |               |           |   |
| 摘要                                             | 種類                                                                                   | 保証期間                     | 提供区分        | 指定糖 | 異性化糖<br>等 | 輸入加糖<br>調製品 | とうもろ<br>こし | でん粉 | (額面)<br>(円) | 引当可能額<br>(円)    | 充当用           | 担当部署      |   |
| <u>申請中</u>                                     | 振込                                                                                   | 2018/06/06 ~ 2019/06/05  | 根保証         | 0   |           |             |            |     | 1,000,000   | 1,000,000       |               | 輸入調製事業部   |   |
| <u>18-00235</u>                                | 振込                                                                                   | ~                        | 特定保証        |     |           | 0           |            |     | 13,000      | 0               | 0             | 輸入調製事業部   |   |
| <u>18-00234</u>                                | 保証書                                                                                  | 2018/06/21 ~ 2019/06/20  | 根保証         |     |           | 0           |            |     | 10,000,000  | 9,846,600       |               | 輸入調製事業部   |   |
| Copyric 17                                     | マ<br>-ジ1 く戻る<br>Lapyric 17 Agr ックしてください。<br>コ Agr ックしてください。<br>本大<br>摘要 種類 保証期間 提供区分 |                          |             |     |           |             |            |     | 提供区分        |                 |               |           |   |
|                                                |                                                                                      |                          |             |     |           | 車           | 請中         | 振込  | 2018/06/    | 06 $\sim$ 2019/ | 06/05         | 根保証       |   |
|                                                |                                                                                      |                          |             |     |           | <u>18-</u>  | 00235      | 振込  |             | ~               |               | 特定保証      |   |
|                                                |                                                                                      |                          |             |     |           | <u>18-</u>  | 00234      | 保証書 | 2018/06/2   | 21 ~ 2019/      | 06/20         | 根保証       |   |
|                                                |                                                                                      |                          |             |     |           |             |            |     | _           |                 |               |           |   |
| 担保                                             |                                                                                      |                          |             |     |           |             |            |     |             |                 |               |           |   |
| 担保划                                            | 担保状況 有効 担保番号 18-00234                                                                |                          |             |     |           |             |            |     |             |                 |               |           |   |
| 担保提供<br>2018/06/21<br>1.担保<br>10,0             | 書作成日<br>1<br>金額 @項<br>100,000 円                                                      | <i>影</i> 演<br>(参考) 受入時担保 | 續:10,000,00 | 0円  |           |             |            |     |             |                 |               |           |   |

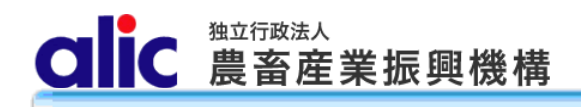

## 2.2 担保データの参照

|                                | 立行政法<br>畜産業    | <sub>达</sub><br>新興機構    | 売買申込者:札                 | 朱式会社農畜輸入販売       | 前回ログイン日時<br>パスワード    | 株式会社鼎<br>: 2018/06/27 09:23:50<br>有効期限:2018/12/17 | 豊畜輸入販売輸入調製事業部<br>(→ ログアウト         |
|--------------------------------|----------------|-------------------------|-------------------------|------------------|----------------------|---------------------------------------------------|-----------------------------------|
| 担保提供                           | 書情報            | 入力                      |                         |                  |                      |                                                   |                                   |
| 保提供書の作成                        | に必要な情報         | 暇を入力してください              | •o                      |                  |                      |                                                   |                                   |
| 担保状況                           | 有効             | 担保番号                    | 18-00234                | }                |                      | 担保番号は、                                            | 有効になった後に表示で                       |
| 2 <b>保提供書作</b> )<br>2018/06/21 | 成日 🜌           |                         |                         |                  |                      | 担保状況が「利用することか                                     | 有効」の担保のみ、売買<br><sup>で</sup> できます。 |
| . 担保金額                         | Ø須<br>) 円      | (参考)受入時                 | 旦保額:10,000,000F         | 9                |                      |                                                   |                                   |
| ・担保の種                          | 類              |                         |                         |                  |                      |                                                   |                                   |
| 呆証書                            | 保証金額           | 独機関名 必須                 | 名<br>みずほ銀行<br>123456789 | ▼ 支店 本店          |                      |                                                   |                                   |
| . 担保の提<br>〇 <sub>特定担保</sub>    | 供区分区           | A 2                     |                         | 担保の種類が金銭の場合は、売買す | 続画面から担保の登録を行ってくださ    | <u>5</u> 61.                                      |                                   |
| • 根担保                          | 保証期間           |                         | 2018/06/21              | ~ 2019/06/20     |                      |                                                   | -                                 |
| 相保の提                           | 供品日            |                         |                         |                  |                      |                                                   |                                   |
|                                |                |                         | 輸入加糖調製品                 |                  |                      |                                                   | 7                                 |
| 限の利用履                          | 萨              |                         |                         |                  | 当該担保の利               | 用履歴が表示さ                                           | されます。                             |
| 年月日                            | 状況             | 承諾番号                    | 増減額                     | 引当可能額            |                      |                                                   |                                   |
| 2018/06/21                     | 登録             |                         | 10,000,000円             | 10,000,000円      |                      |                                                   |                                   |
| 2018/06/21                     | 引当             | 30-00025                | -2,000円                 | 9,998,000円       |                      |                                                   |                                   |
| 2018/06/21                     | 申込             |                         | -86,400円                | 9,911,600円       |                      |                                                   |                                   |
| 2018/06/27                     | 申込             |                         | -65,000円                | 9,846,600円       |                      |                                                   |                                   |
|                                | 担保提            | 供書                      |                         |                  |                      |                                                   |                                   |
|                                | 担保一覧           | ∧戻る                     |                         | 担 るこ             | 保提供書はこちらた<br>とができます。 | <b>からもダウンロー</b>                                   | ドす                                |
| right 2017 Agricul             | lture & Livest | ock Industries Corporal | ion All rights Reserved | L                |                      |                                                   |                                   |

## 3 担保の返還

提供した担保は、担保提供者の債務履行が完了した場合、契約が解除された場合、債務残高を充足する担保が別途提供された場合に返還いたします。機構から担保の返還を受けた場合は、「担保受領書」に必要事項を記入・押印のうえ提出し てください。

| 担保の種類 | 返還方法                | 提出書類          |
|-------|---------------------|---------------|
| 金銭    | 担保提供者の指定する金融機関の口座   | 機構から担保の返還を受け  |
|       | へ振込み                | た場合は「担保受領書」を提 |
| 保証書   | 直接又は郵送等             | 出してください。      |
|       |                     |               |
| 保証証券  | 直接又は郵送等             |               |
| 国債等   | 質権の解除を行うとともに、担保提供者の |               |
|       | 指定する金融機関の口座へ振替      |               |

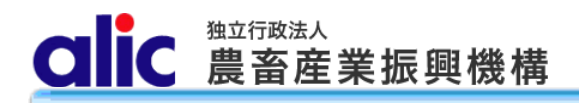

## 4 付録(様式集)

#### (1) 担保提供書

| 別紙第4号様式)                      |                                            |                 |  |  |  |  |
|-------------------------------|--------------------------------------------|-----------------|--|--|--|--|
|                               | 担保提供書                                      |                 |  |  |  |  |
|                               |                                            | 平成 年 月 日        |  |  |  |  |
| 独立行政法人農畜産業機構                  |                                            |                 |  |  |  |  |
| 埋事長 殿                         |                                            | (担併孝)           |  |  |  |  |
|                               |                                            | (旋映有) 夕称        |  |  |  |  |
|                               |                                            | 谷職              |  |  |  |  |
|                               |                                            | 氏名    印         |  |  |  |  |
| 以下のとおり担保を提供しま                 | す。                                         |                 |  |  |  |  |
| □ 新規担保 □                      | 既存担保の異動・延長(担保番号                            | )               |  |  |  |  |
|                               |                                            |                 |  |  |  |  |
| 1 担保額                         |                                            |                 |  |  |  |  |
| 金 額                           |                                            | 円               |  |  |  |  |
| <ol> <li>2 担保の種類</li> </ol>   |                                            |                 |  |  |  |  |
| 口会线                           | □現金 □振込(預託金)                               |                 |  |  |  |  |
| □並跋                           | (金融機関名 口座番号)                               |                 |  |  |  |  |
| 口保証書                          | 保証金融機関名:                                   |                 |  |  |  |  |
|                               | 保証書No.                                     |                 |  |  |  |  |
| □法令保証証券                       | 保証損害保険会社名:                                 |                 |  |  |  |  |
|                               | 保証証券No.                                    |                 |  |  |  |  |
|                               | □国債     □地方債                               | □金融債            |  |  |  |  |
| □国債等                          | 銘柄・種類:                                     |                 |  |  |  |  |
|                               | 額面額:<br>佛·黑口                               |                 |  |  |  |  |
| 2 相但提供の日始                     | [[] 復速日:                                   |                 |  |  |  |  |
| 3 担保促供の日的<br>加立行政法 ▲ 本部業に     | ・ 闘 総構 し の 指 定 糖 - 思 が ル 糖 笠 - 齢 3 加 糖 調 都 | 創日マけ指定で1 粉笙の声演1 |  |  |  |  |
| 低立11岐伝八晨留屋来飯<br>及び買豆しの契約に係ろ相  | 央(2017日) 尼格、英国1216年, 朝八加格词》<br>保           | 後田又は相足てん初寺の九後し  |  |  |  |  |
| <ul><li>(1) 相保の提供区分</li></ul> |                                            |                 |  |  |  |  |
| □特定担保(売買申込予                   | 定日:平成 年 月 日)                               |                 |  |  |  |  |
| □根保証·根質 (保証                   | 期間:平成 年 月 日から平成 年                          | 戶 月 日)          |  |  |  |  |
| <ul><li>(2) 担保の提供品目</li></ul> |                                            |                 |  |  |  |  |
| □指定糖 □異性化糖                    | 等 □輸入加糖調製品 □とうもろこし                         | □でん粉            |  |  |  |  |
| 4 金銭担保を売買差額に充                 | 当する場合                                      |                 |  |  |  |  |
| □上記金銭は、当該契約                   | に係る指定糖、輸入異性化糖等、輸入加糖調製                      | 製品若しくは指定でん粉等の輸  |  |  |  |  |
| 入許可書等を提出した                    | とき又は国内産異性化糖の改定を行ったとき、                      | 売買差額に充当してください。  |  |  |  |  |
| 注1)該当事項にチェックを                 | 入れること。                                     |                 |  |  |  |  |
| 注 2 ) 特定 相保 ( 相保 金 · 預        | 託)の場合は、担保提供書の提出を省略できる                      | らものとする。         |  |  |  |  |

### (2) 担保預書

| (別紙第5号様式) 殿                                   | 担                                                                                               | 保          | 預             | 書           | 平成                            | 年                       | 月                       | 日         |
|-----------------------------------------------|-------------------------------------------------------------------------------------------------|------------|---------------|-------------|-------------------------------|-------------------------|-------------------------|-----------|
|                                               |                                                                                                 |            | 独立征           | 行政法。<br>理事: | 人農畜産<br>長                     | 業振興                     | 機構<br>印                 |           |
| 以下の担保を預かりました<br>なお、この担保預書は、申<br>合及び2の金銭担保を処分し | :。<br>■し出に<br>した場合                                                                              | こ基づ<br>合は効 | がき 20<br>り力を5 | D金銭技        | 「売買<br>担保を <del>調</del><br>す。 | 「差額」<br><del>整金</del> に | に改正 <sup>-</sup><br>充当し | 予定<br>た場  |
| 1 担保額<br>金額                                   |                                                                                                 |            |               |             |                               |                         |                         | 円         |
| 2 担保の種類                                       |                                                                                                 |            |               |             | 担保番                           | :号:                     |                         |           |
| □金銭                                           | □現金 □振込(預託金)                                                                                    |            |               |             |                               |                         |                         |           |
| □保証書                                          | 保証金融機関名:<br>保証書Na.                                                                              |            |               |             |                               |                         |                         |           |
| □法令保証証券                                       | 保証損害保険会社名:<br>保証証券No.                                                                           |            |               |             |                               |                         |                         |           |
| □国債等                                          | <ul> <li>□国債</li> <li>□地方債</li> <li>□金融債</li> <li>銘柄・種類:</li> <li>額面額:</li> <li>償還日:</li> </ul> |            |               |             |                               |                         |                         |           |
| 以下のとおり担保の返還を                                  | 依頼                                                                                              | します        | 0             |             | 平成                            | 年                       | 月                       | Ħ         |
| 返還する金額(金銭の場合のみ)<br>返還生                        |                                                                                                 |            |               |             |                               |                         |                         |           |
| 注:返還先は、担保金及び国<br>を記入すること。                     | 債等に                                                                                             | ついて        | は指定           | の振込         | 口座を、そ                         | その他の                    | 担保は                     | 郵送先       |
| 担                                             | 保受                                                                                              | を領         | 書             |             |                               |                         | Ħ                       | 紙         |
| 上記担保を受領しました。                                  |                                                                                                 |            |               |             | 平成                            | 年                       | 月                       | 日         |
|                                               |                                                                                                 |            |               | ()<br>      | 受領者)<br>名称<br>役職              |                         |                         | 61        |
| 注:金銭、国債等を受領する場<br>と。                          | 合 (金                                                                                            | ≿額57       | 万円以」          | E) には       | 式名<br>、収入印<br>記               | 紙を貼付                    | け・割印                    | FJ<br>するこ |